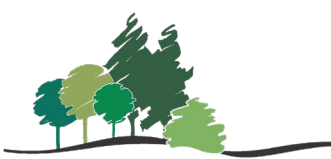

## eContent in the PAC

Parkland Regional Library System

You can check out items from Overdrive Libby and CloudLibrary directly in the Patron Access Catalogue (PAC)! You will still need to download the Libby or CloudLibrary app to view and read your eBooks, eAudiobooks, and eMagazines. Find the PAC at search.prl.ab.ca.

## Check out eContent from the PAC

1. Run a search. To limit your search by format, choose the appropriate eFormat (ie., Eaudiobook, Ebook, Emagazine) from the Limit By dropdown menu. Click the search icon.

## PARKLAND REGIONAL **BRARY SYSTEM** your home library from the library drop down

| Library Info | ) 🗸    | Search - | My | Account -       | Help | •                  |   |
|--------------|--------|----------|----|-----------------|------|--------------------|---|
|              | Save S | earch    |    | Keyword search: |      | fantasy            |   |
| My Account   |        |          | •  | Search by:      |      | Any Field          | ¥ |
|              |        |          |    | Limit by:       |      | Eaudiobook         | ~ |
| Log Out      |        |          |    |                 |      | More Search Option | S |

2. Narrow your search results to display Overdrive Libby or CloudLibrary material only by selecting Overdrive Inc. or Cloud from the Authors section of the Narrow Your Search dashboard.

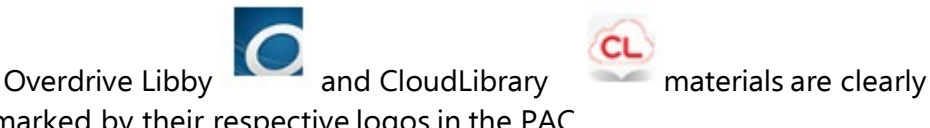

- marked by their respective logos in the PAC.
- 3. To check out a digital item, click Check Out. A pop-up screen will appear asking if you would like to check out that digital item. Click Check Out Now.

|                      | 26. The Midnight Bargain<br>by Polk C.L                                                                                                    | <b>~</b> | AVAILABILITY<br>FULL DISPLAY |
|----------------------|----------------------------------------------------------------------------------------------------|----------|------------------------------|
| ()                   | author of Witchmark comes a sweeping, romantic new <i>fantasy</i> set in a world<br>reminiscent of Regency England, where womens<br>Britleiner Date [FL] Beoerded Packs Inc. 2020. | •        | CHECK OUT                    |
|                      | Available: 1 (of 1)<br>Current Holds: 0                                                                                                    |          | Add to List                  |
| CverDilver<br>Sample |                                                                                                    |          |                              |

4. The checkout pop-up box will display a 'Connecting to the [Overdrive/CloudLibrary] lending service' message.

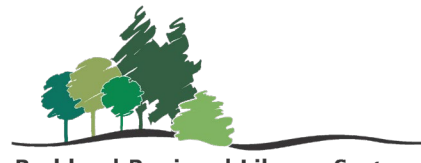

Parkland Regional Library System

- If the checkout is successful, the screen will display the message 'Your [Overdrive/CloudLibrary eBook] has been successfully checked out'.
- 6. If you wish to read your digital checkout, you will need to go to your Libby or CloudLibrary app or view it online from the <u>Overdrive website</u> or the <u>CloudLibrary website</u>.

## Return eContent from the PAC

 To return a digital item from your account in the PAC log in to your account and click on Items Out. Find the digital item from your list of checked-out items that you wish to return and click the Check In button.

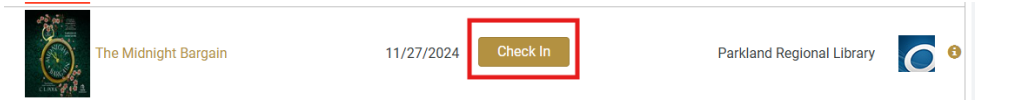

8. A pop-up box will appear asking if you would like to check in the digital item. Click the **Check In Now** button. Once the digital item is successfully checked in a message saying '**your [eBook] has been successfully checked in**' will appear. If you do not manually check in digital materials they will automatically expire from your device and Libby or CloudLibrary account at the end of the loaning period.

Your ebook has been successfully checked in.

Close